# elo

## **IDS IoT Guide**

IoT Setup for IDS04 and IDS54

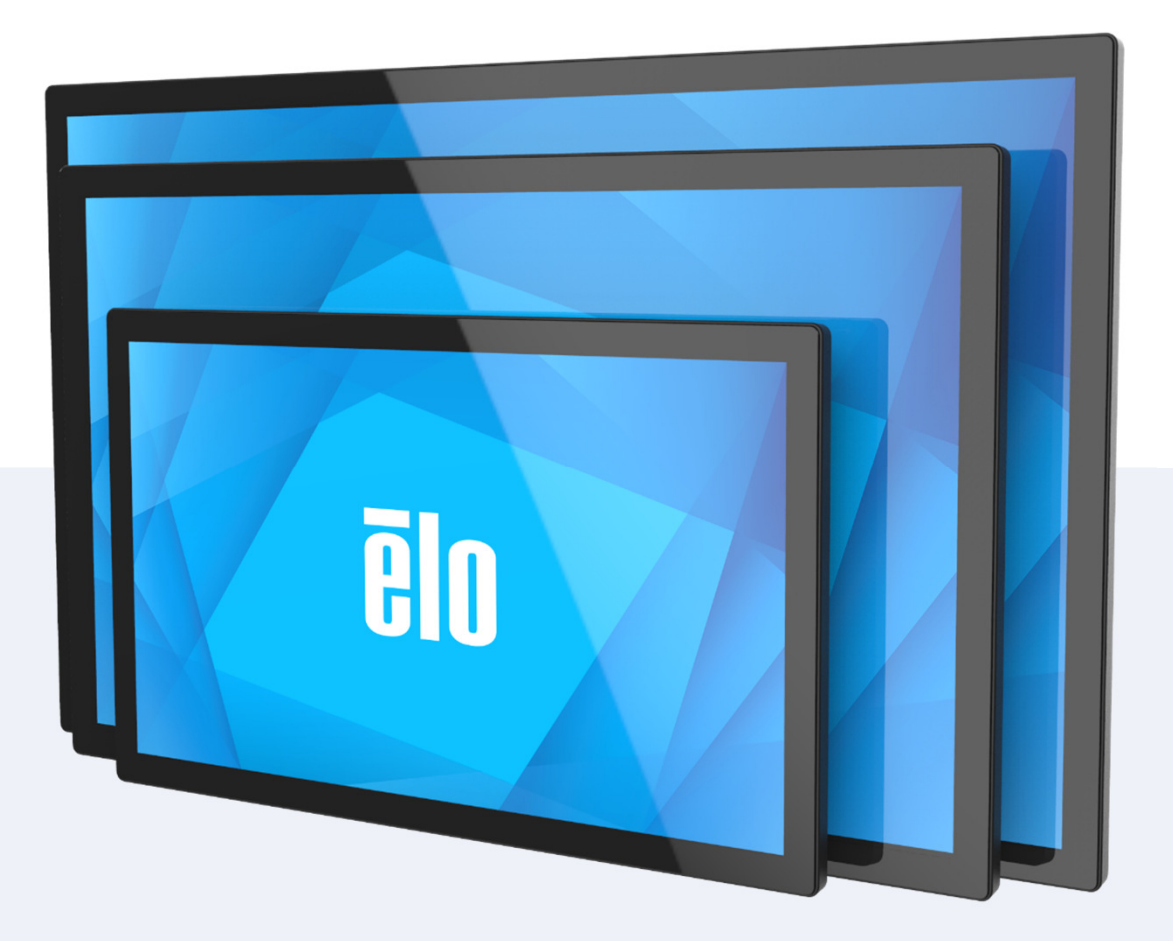

#### Contents

#### 1. IDSX4 Local Webpage DHCP

Access Local Webpage via Ethernet DHCP assigned IP

#### 2. IDSX4 Local Webpage Static IP

- Set up IDS via local webpage offline
- Send MDC to enable IDS Ethernet static IP
- Set Up Static IP Windows OS
- Set Up Static IP Mac OS
- Set Up Static IP (Linux Ubuntu 22.04)
- Access Local webpage with static IP address

#### 3. Wi-Fi Network Connection

• Local webpage: Wi-Fi network connection

#### 4. Static IP Configuration

Local webpage: Static IP configuration

#### 5. Connection Option and IoT Service Selection

- Local webpage: IoT service selection
- Connect device to EloView
- Eliminate device in EloView
- Connect device to Crestron via Ethernet/Wi-Fi

#### 6. Over-the-Air Firmware update (EloView)

- Firmware update via OTA in EloView
- 7. Firmware Flash (USB)
  - Firmware Flash via USB
  - Disk partition for USB drive larger than 32GB (Win10/11)

#### **Local Webpage Access**

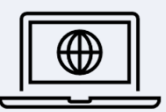

The IDS04 device has a network and device settings interface called "Local Webpage" which can be accessed via computer internet browser.

The Local Configurations Webpage can be accessed either with a computer on the same network as the IDS (Ethernet or Wi-fi) or offline with a direct connection with the IDS via Ethernet cable.

### Access Local Webpage via Ethernet DHCP assigned IP

Ensure your IDS is connected to the same router/internet domain as your PC before you get started. NOTE: Please use the Ethernet port located at the bottom of the I/O as shown in the image below.

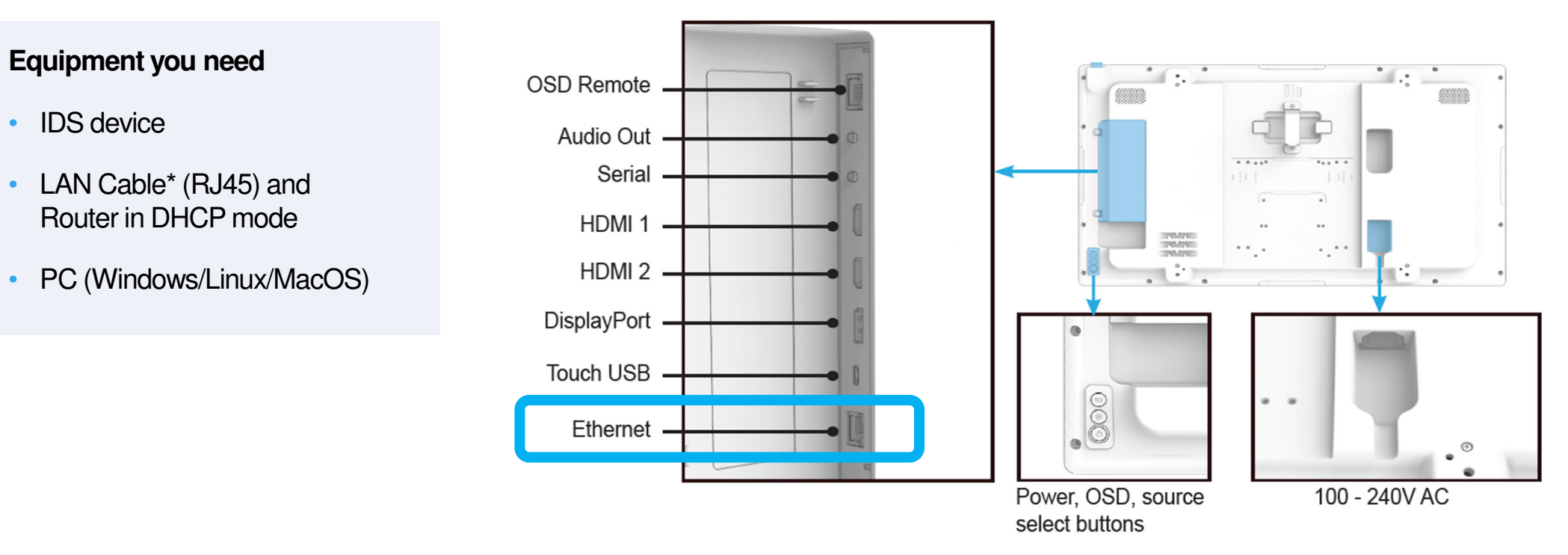

### Access Local Webpage via Ethernet DHCP assigned IP (continued)

- 1. Check Information tab (shown below) in OSD menu (Click "→" in the information page to proceed to page 2)
- 2. Open PC web browser and key in the assigned IP (ex. 192.168.001.166)

NOTE: If the IP address is black, the IDS is connected via Ethernet. If it is blue, the IDS is connected via Wi-Fi.

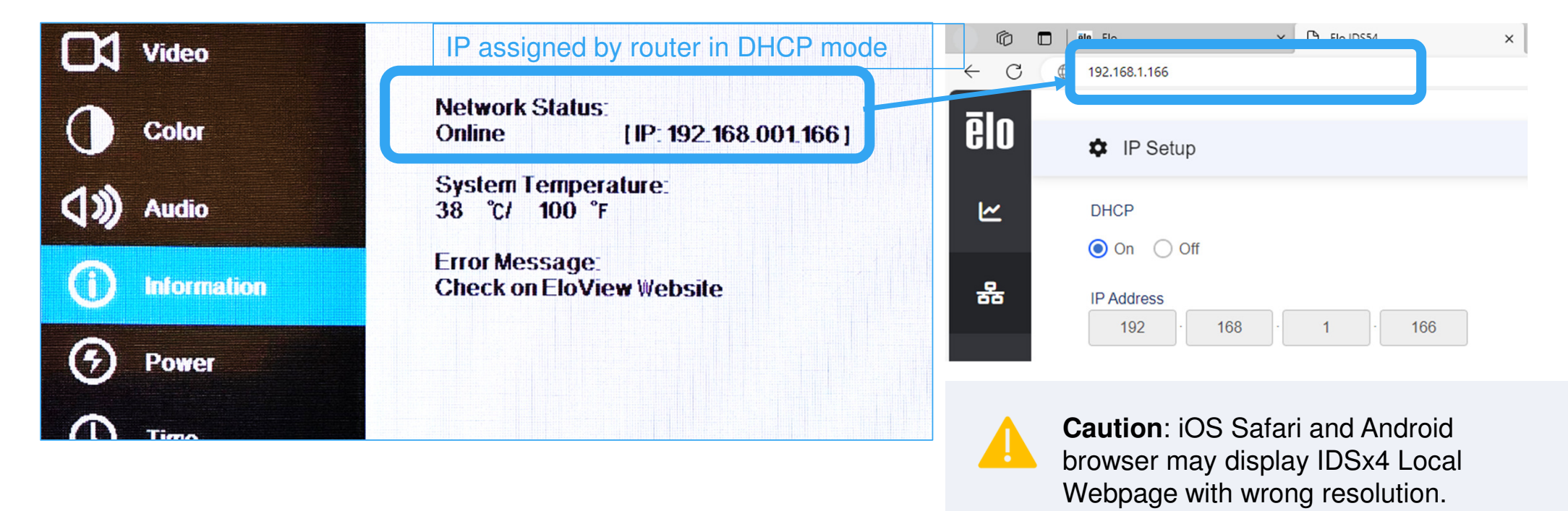

### Set up IDS via local webpage offline

- Ensure your IDS is connected to the PC with an Ethernet cable.
- To access the local webpage (offline) you must configure Static IP on your selected PC. Please follow the instructions on the proceeding pages for your preferred OS.

NOTE: Please use the Ethernet port located at the bottom of the I/O as shown in the image below.

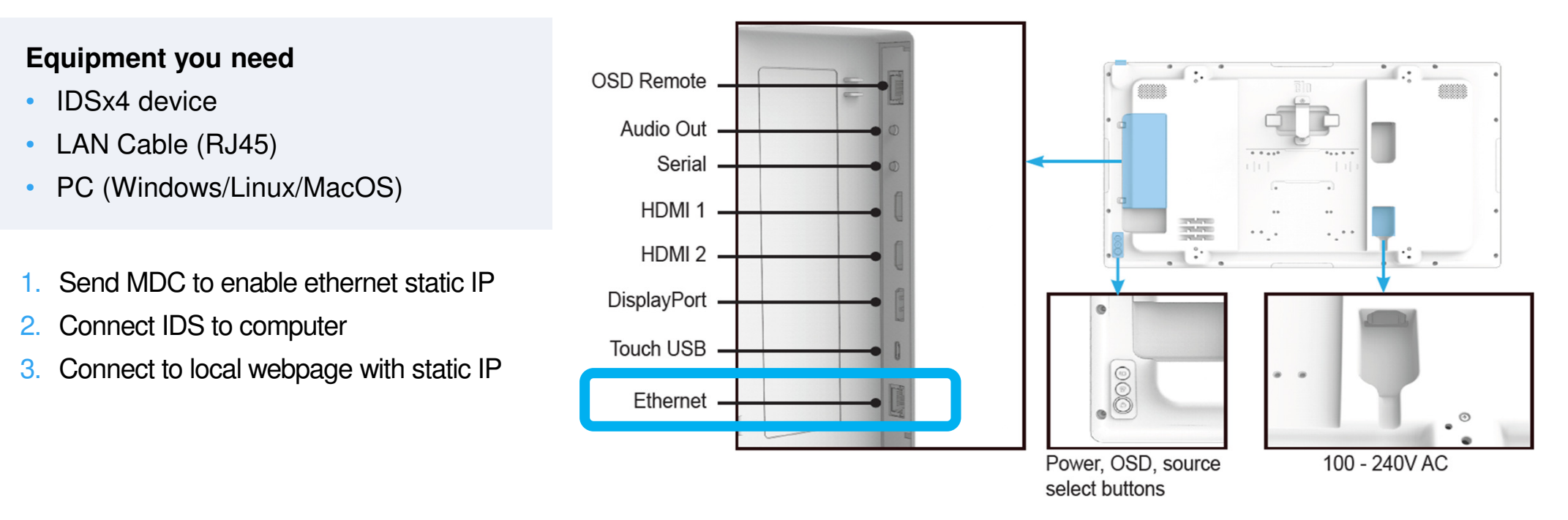

### Send MDC to enable IDS Ethernet static IP

#### Equipment you need

- IDS device
- Serial port to RS232 to USB cable, or serial port to USB cable.
- PC (Windows)
- 1. Connect device serial port (RS232) cable to audio jack on computer
- 2. Run RS232 MDC tool "USR-TCP232-Test, RS232 to Ethernet connection"
- 3. Select "PortNum" to match COM port (USB) in use.
- 4. Open connection with "Open"

| File(F) O  | otions(O) | Help(H) |
|------------|-----------|---------|
| -COMSettin | ge        |         |
| PortNum    | СОМЗ      | 3       |
| BaudR      | 9600      | -       |
| DPaity     | NONE      | -       |
| DataB      | 8 bit     | -       |
| StopB      | 1 bit     | •       |
| <u> </u>   | Close     | ·       |

### Send MDC to enable IDS Ethernet static IP (continued)

- 5. Click checkbox "Send As Hex"
- 6. Clear out the extra hex in the text box at the bottom.
- 7. Enter MDC command for "Disable DHCP" (enable static IP Ethernet) into text box at the bottom:
  - 02 6E 85 FF 04 E4 00 00 DA 03
- 8. Click "Send", and verify there is a response from the IDS device

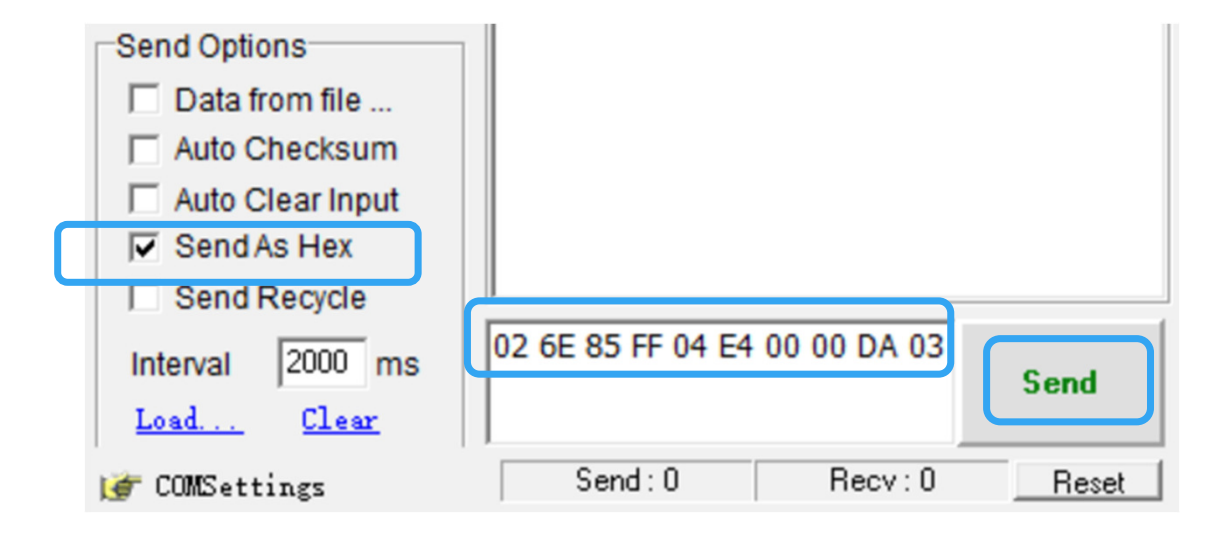

8

#### **Set Up Static IP - Windows OS**

#### Assign PC Static IP setting:

To access the local configuration webpage via Ethernet, it is required to modify the static IP for the host machine (PC).

- 1. Select Ethernet Properties
- 2. Select TCP/IPv4
- 3. Click Properties
- 4. Set PC's static IP address: 192.168.87.X (X=1~255, X cannot be 87)
- 5. Set Subnet mask: 255.255.0.0
- 6. Click OK

| 乙太網路 Properties X                                                                                                    | 網際網路通訊協定第 4 版 (TCP/IPv4) Properties                                                                                                    |                      |
|----------------------------------------------------------------------------------------------------|----------------------------------------------------------------------------------------------------|----------------------|
| etworking Sharing                                                                                                    | General                                                                                                    |                      |
| Connect using:                                                                                                    | You can get IP settings assigned automatically if your network s<br>this capability. Otherwise, you need to ask your network admin<br>for the appropriate IP settings.<br>Obtain an IP address automatically | supports<br>istrator |
| This connection uses the following items:                                                                                           | Use the following IP address:                                                                                                    |                      |
| <ul> <li>✓ Client for Microsoft Networks</li> <li>✓ File and Printer Sharing for Microsoft Networks</li> <li>✓ QoS 封包排程器</li> </ul> | IP address:         192.168.87.187           Subnet mask:         255.255.0.0           Default estematic         255.255.0.0                                                                                |                      |
| <ul> <li>✓ 銀際網路通訊協定第4版(TCP/IPv4)</li> <li>▲ Microsoft Network Adapter 多二路通訊協定</li> <li>✓ Microsoft LLDP 通訊協定驅動程式</li> </ul>         | Obtain DNS server address automatically  Use the following DNS server addresses:  Preferred DNS server:                                                                                                    |                      |
| Description                                                                                                    | Alternate DNS server:                                                                                                    |                      |
| 傳動控制通訊協定/網際網路通訊協定(TCP/IP)。這是預<br>設的廣域網路通訊協定,提供不同網路之間的通訊能<br>力。                                                                      | Validate settings upon exit Adva                                                                                                    | anced                |

### Set Up Static IP - Mac OS

#### Assign PC Static IP setting:

To access the local configuration webpage via Ethernet, it is required to modify the static IP for the host machine (PC).

- 1. Go to System Settings
- 2. Select Network
- 3. Select LAN
- 4. Click Details...
- 5. Select TCP/IP
- 6. Click Configure IPv4 dropdown
- 7. Select Manually
- 8. Click OK

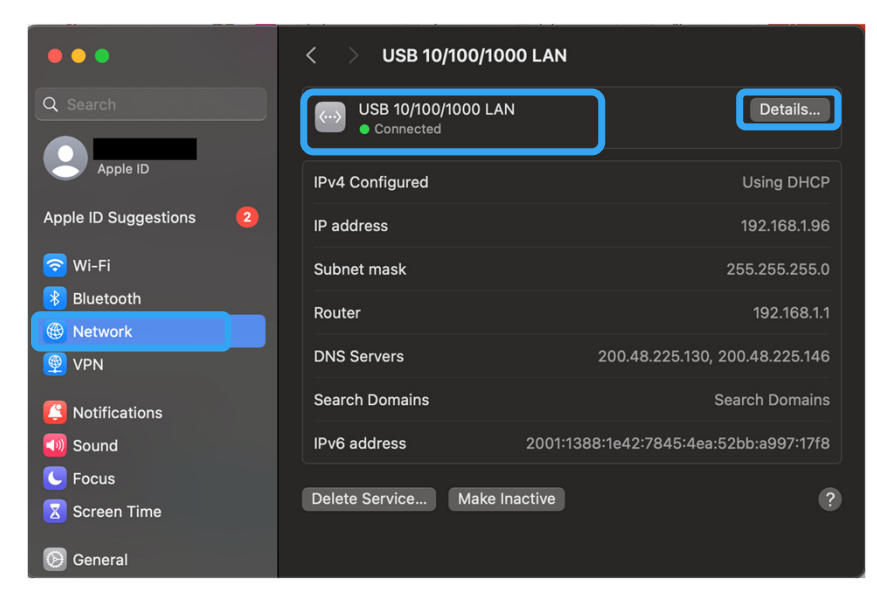

|                                            | < > USB 10/100/1000 LA       | N                                                          |
|--------------------------------------------|------------------------------|------------------------------------------------------------|
| USB 10/100/1000 LAN<br>Connected<br>TCP/IP | Configure IPv4<br>IP address | ✓ Using DHCP<br>Using DHCP with Manual Address<br>Manually |
|                                            | Subnet mask                  | Off                                                        |
| 802.1X                                     | Router                       | 192.168.1.1                                                |
| Proxies<br>Hardware                        | DHCP lease                   | Renew DHCP Lease                                           |
|                                            | DHCP client ID (if required) |                                                            |
|                                            | Configure IPv6               | Automatically 🗘                                            |
|                                            | Router                       | fe80::4648:b9ff:fe5e:7470                                  |
|                                            | IPv6 address                 | Prefix lenath                                              |
| R.                                         |                              | Cancel                                                     |

#### Set Up Static IP - Mac OS (continued)

- 9. Set PC's static IP address: 192.168.87.X (X=1~255, X can't be 87)
- 10. Set Subnet mask: 255.255.0.0
- 11. Click OK

| •••                                | < > USB 10/100/1000 LAN                 |                         |
|------------------------------------|-----------------------------------------|-------------------------|
| USB 10/100/1000 LAN<br>• Connected | Configure IPv4                          | Manually ᅌ              |
| TCP/IP                             | IP address                              | 192.168.87.187          |
| A DNS<br>WINS                      | Subnet mask                             | 255.255.0.0             |
| 802.1X                             | Router                                  | 192.168.1.1             |
| Proxies<br>Hardware                | Configure IPv6                          | Automatically ≎         |
|                                    | Router fea                              | 80::4648:b9ff:fe5e:7470 |
|                                    | IPv6 address                            | Prefix length           |
|                                    | 2001:1388:1e42:7845:4ea:52bb:a997:17f8  | 64                      |
|                                    | 2001:1388:1e42:7845:e516:5ff1:1582:f79a | 64                      |
|                                    |                                         |                         |
|                                    |                                         | Cancel OK               |

#### Set Up Static IP - Linux Ubuntu 22.04

#### Assign PC Static IP setting:

To access the local configuration webpage via Ethernet, it is required to modify the static IP for the host machine (PC).

- 1. Go to System Settings
- 2. Select Network
- 3. Click Wired configuration
- 4. Select IPv4

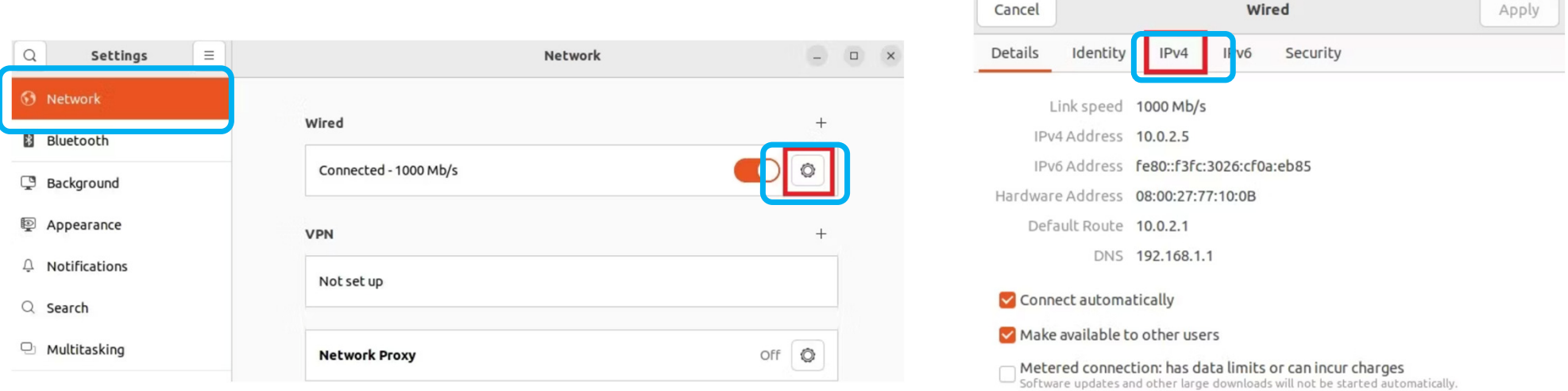

**Remove Connection Profile** 

### Set Up Static IP - Linux Ubuntu 22.04 (continued)

- 5. Select "Manual"
- 6. Set PC's static IP address: 192.168.87.X (X=1~255, X cannot be 87)
- 7. Set Subnet mask: 255.255.0.0
- 8. Click Apply

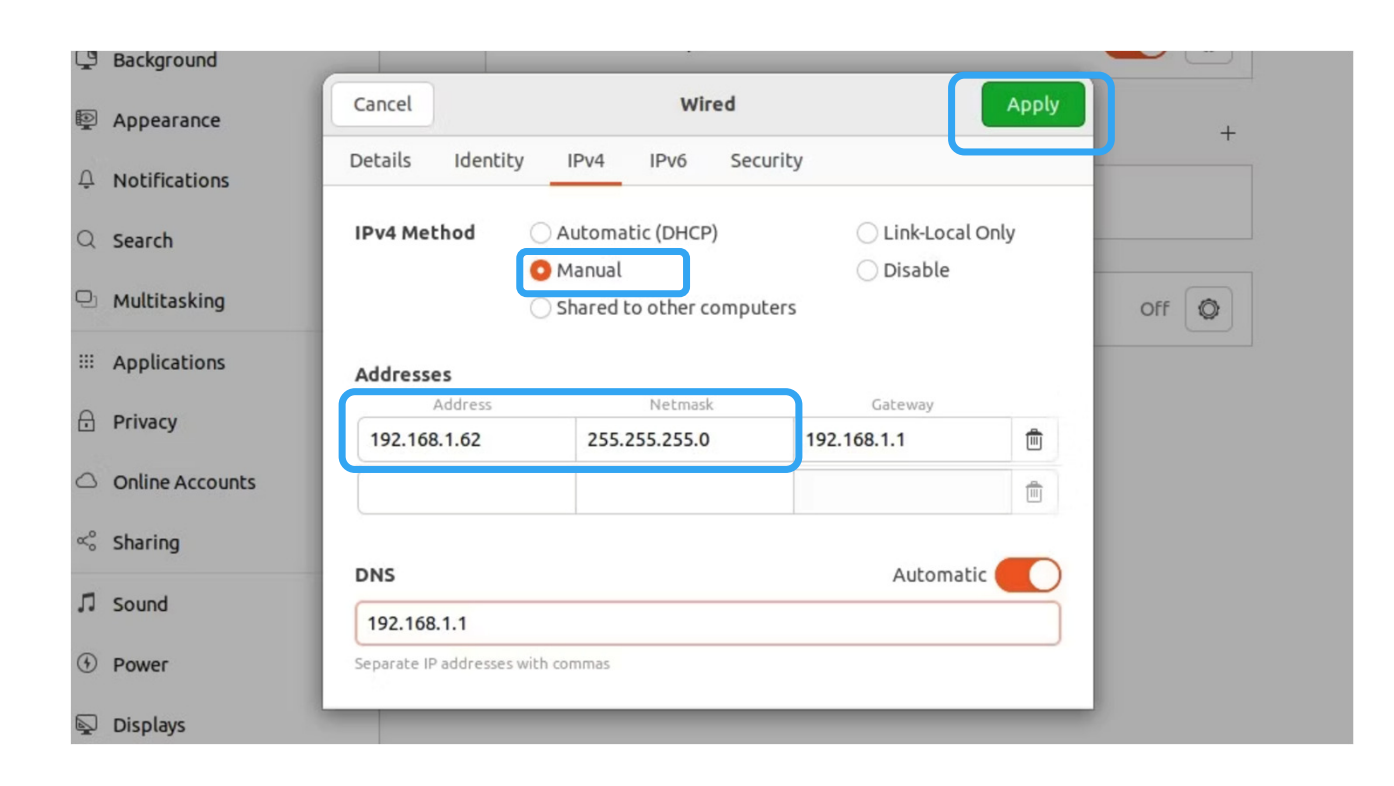

#### Access Local webpage with static IP address

Open PC web browser and key in IP: 192.168.87.87/page0.asp

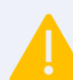

**Caution**: iOS Safari and Android browser may display IDSx4 Local Webpage with wrong resolution.

#### The home page(System Status) to IDSx4:

| $\leftarrow$ C | 192.168.87.87/page0.asp           |                                      |
|----------------|-----------------------------------|--------------------------------------|
| ēlo            | 🍫 System Status                   |                                      |
| ۲              | Device Model<br>Elo-IDS-IoT-ES858 | Software Serial Number<br>J23H008659 |
| 쁆              | ₽ FW Version                      |                                      |
|                | System<br>0.304                   | LAN<br>0.303                         |
| <b>*</b> \$    | 🔭 LAN Status                      |                                      |

#### Local webpage: Wi-Fi network connection

Note: Review **QIG600246** (QIG IDS Wi-Fi adapter) for Wi-Fi adapter connection instructions.

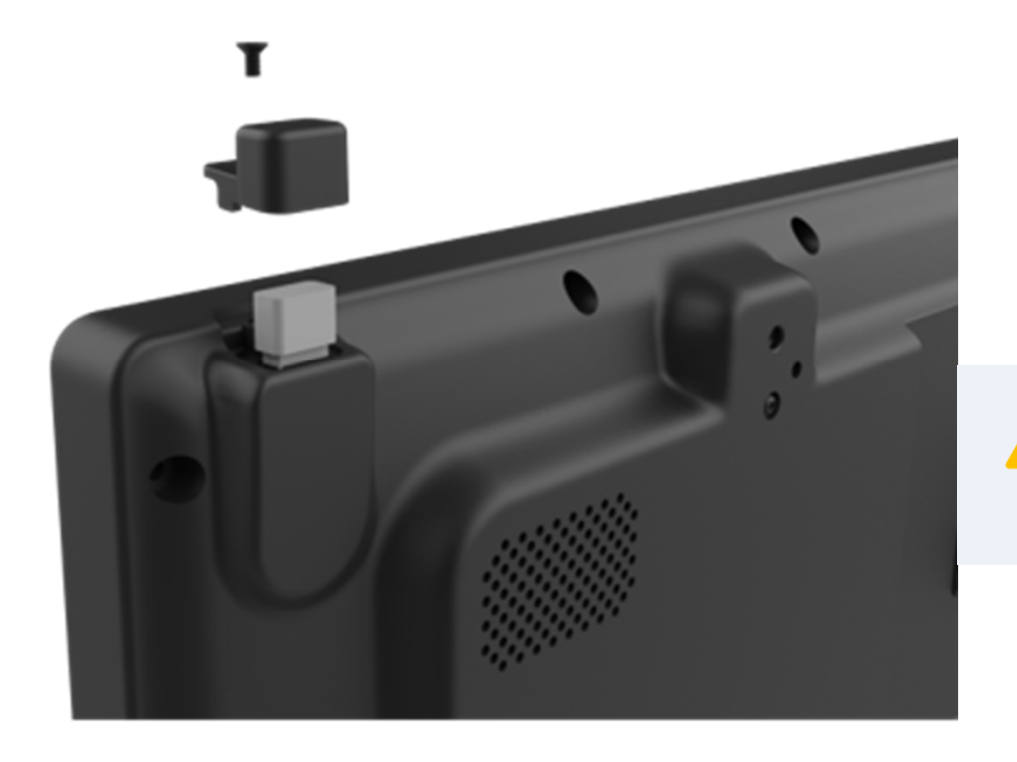

Caution: Remove AC power to the IDSX4 Display before installing /uninstalling Wi-Fi adapter or LAN cable

#### Local webpage: Wi-Fi network connection (Cont'd)

- 1. Click "Wireless Setup" on menu
- 2. Click "SCAN NETWORK" to select Wi-Fi access point

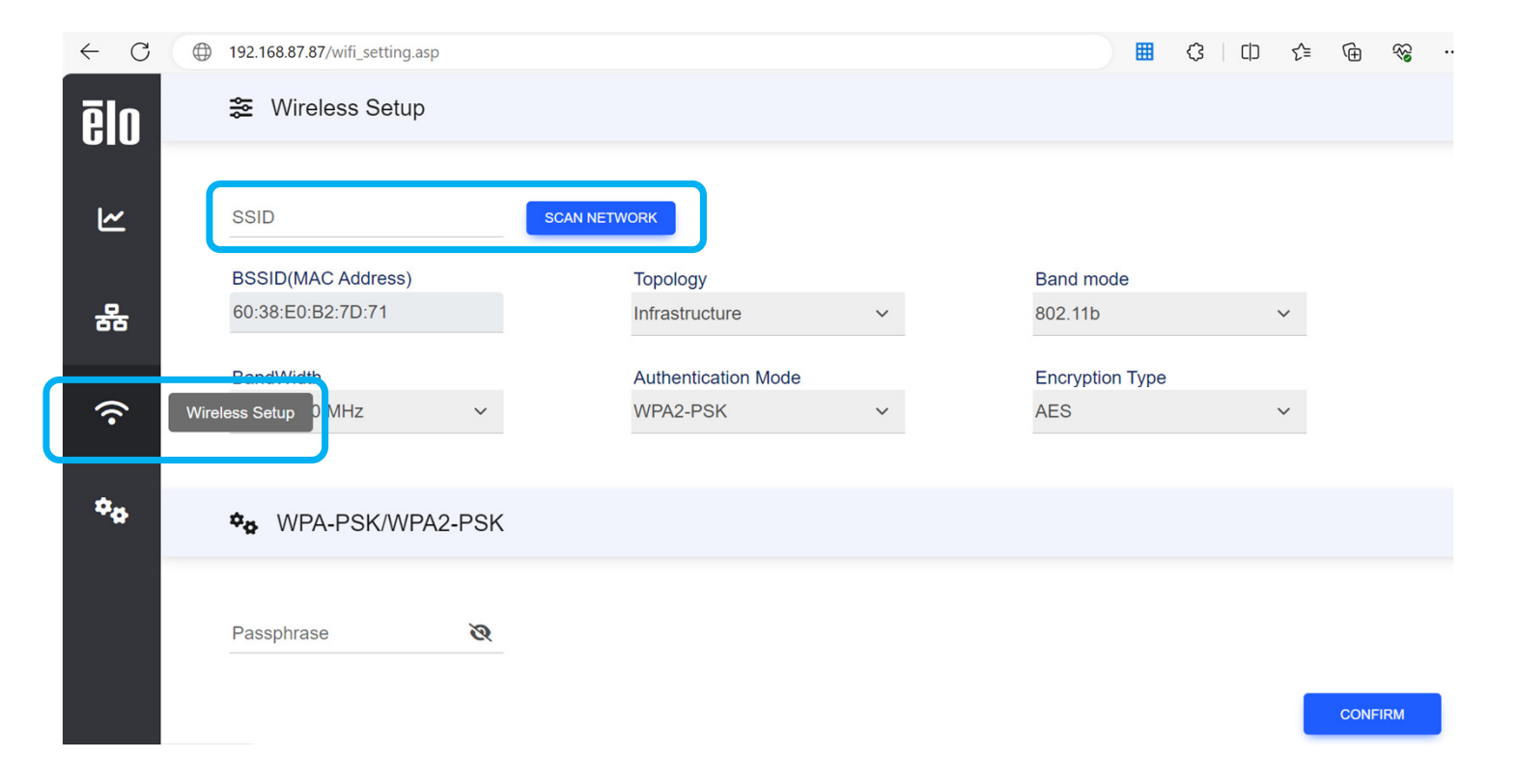

### Local webpage: Wi-Fi network connection (continued)

#### 3. Select SSID and click "CONNECT"

| 🕒 # Wireless I | Network - Work - Microsoft Edge  |                   |       |      |         |                |              | -    |         | × |
|----------------|----------------------------------|-------------------|-------|------|---------|----------------|--------------|------|---------|---|
| 🛕 Not se       | ure 192.168.1.102/neighb         | or.asp?neborpge=2 |       |      |         |                |              |      | Q       | A |
| #              | SSID                             | MAC Address       | т     | Mode | Channel | Authentication | Encryption * | Mbps | Signal% |   |
| 0              | kuo pro 5g                       | E4:BE:ED:77:F5:28 | Infra | b/g  | 44      | WPA-PSK        | TKIP/AES     | 867  | 11      |   |
|                | ogy (Infra = Infrastructure, Adl | noc)<br>E         |       |      |         |                |              |      |         |   |

Note: IDSx4 support WPA2-PSK security mechanism to Wi-Fi Protected Access.

### Local webpage: Wi-Fi network connection (continued)

#### 4. Type passphrase and click "CONFIRM" to start Wi-Fi connection

| $\leftarrow$ | С | $\bigcirc$ | 192.168.87.87/wifi_setting.asp |          |                     |   | III (3          | [] ∑= | ÷       |  |
|--------------|---|------------|--------------------------------|----------|---------------------|---|-----------------|-------|---------|--|
| ē            | 0 |            | 笼 Wireless Setup               |          |                     |   |                 |       |         |  |
|              |   |            | SSID                           |          |                     |   |                 |       |         |  |
| Ŀ            | ۲ |            | Elo_IDSx4_AP                   | SCAN NET | VORK                |   |                 |       |         |  |
|              |   |            | BSSID(MAC Address)             |          | Topology            |   | Band mode       |       |         |  |
| 둼            | 5 |            | 60:38:E0:B2:7D:71              |          | Infrastructure      | ~ | 802.11b         | ~     |         |  |
|              |   |            | BandWidth                      |          | Authentication Mode |   | Encryption Type |       |         |  |
| 1            | 2 |            | Auto 20/40 MHz                 | ~        | WPA2-PSK            | ~ | AES             | ~     |         |  |
|              |   |            |                                |          |                     |   |                 |       |         |  |
| \$           | Þ |            | ♥ WPA-PSK/WPA2-P               | SK       |                     |   |                 |       |         |  |
|              |   |            | Passphrase                     | 8        |                     |   |                 |       |         |  |
|              |   |            |                                |          |                     |   |                 |       | CONFIRM |  |

#### Local webpage: Wi-Fi network connection (continued)

- 5. Click "Info" on menu
- 6. Confirm Wi-Fi IP address is assigned by router in "WLAN Status" section

Note: If the LAN port on the IDS Display is connected, it will have priority over the Wi-Fi adaptor

| $\leftarrow$ | С        | $\oplus$ | 192.168.87.87/page0.asp          |               | ▦  | (3   C)       | £≡ | 5 |
|--------------|----------|----------|----------------------------------|---------------|----|---------------|----|---|
| ēl           | 0        |          | MAC Address                      |               |    |               |    |   |
| 6            | <u> </u> | Info     |                                  |               |    |               |    |   |
| 몲            | 5        |          | TE WLAN Status                   |               |    |               |    |   |
|              |          |          | IP Address                       | Subnet Mask   | De | efault Gatewa | ау |   |
| (;           | •        |          | 192.168.1.142                    | 255.255.255.0 | 19 | 2.168.1.1     |    |   |
| *1           | •        |          | MAC Address<br>5C:F3:70:BD:E5:BB |               |    |               |    |   |

### Local webpage: Static IP configuration

Network Setup page: Manual static IP settings for Ethernet and Wi-Fi

| elo    | IP Setup                          |                                                 |                 |
|--------|-----------------------------------|-------------------------------------------------|-----------------|
| Ľ      |                                   |                                                 |                 |
| 윪      | Network Setup s                   | Subnet Mask           255         255         0 | Default Gateway |
| ۰<br>م | Wireless IP Setup                 |                                                 |                 |
| -      |                                   |                                                 |                 |
|        | IP Address<br>192 · 168 · 1 · 137 | Subnet Mask 255 · 255 · 255 · 0                 | Default Gateway |
|        | ✿ DNS IP Setup                    |                                                 |                 |
|        | DNS Server<br>192 · 168 · 1 · 1   |                                                 | CONFIRM         |

### Local webpage: IoT service selection

#### 1. Click "Service Selection" on menu

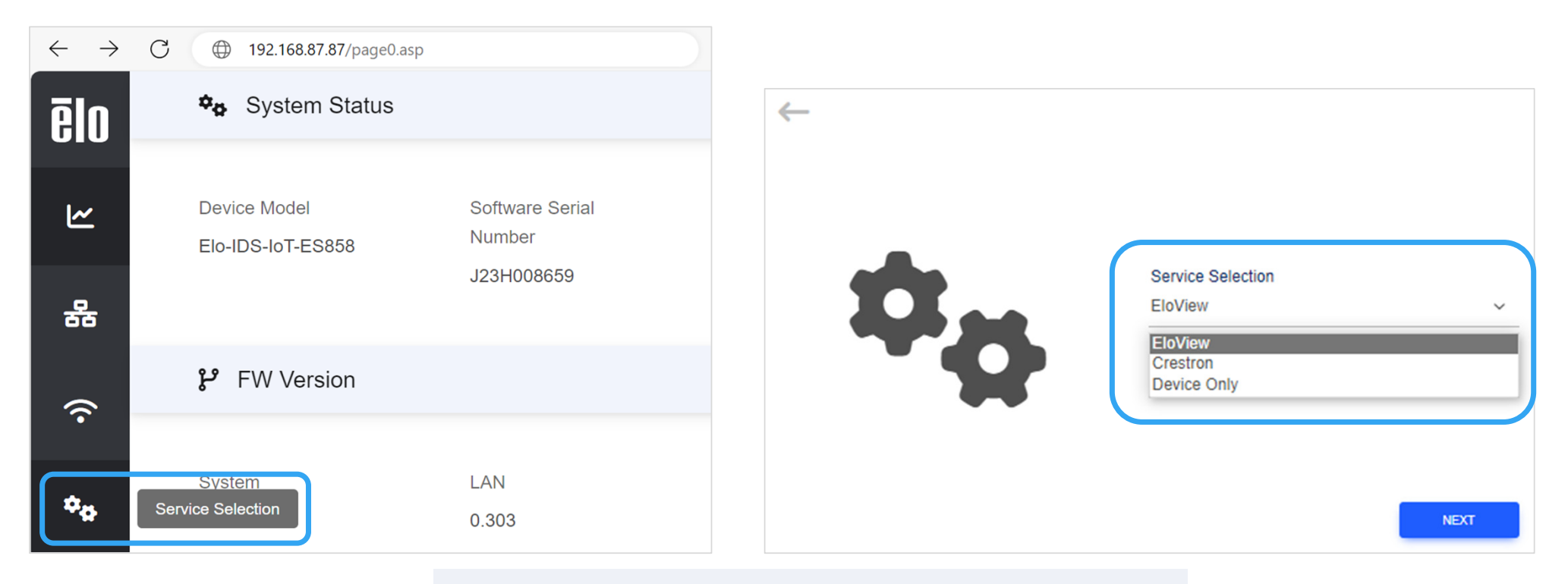

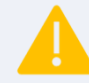

**Caution**: IoT will disconnect when no video signal detected, and system will go to sleep. (Energy Saving mode default Enabled.)

#### **Connect device to EloView**

1. Click "Add Device" in "Devices Tab"

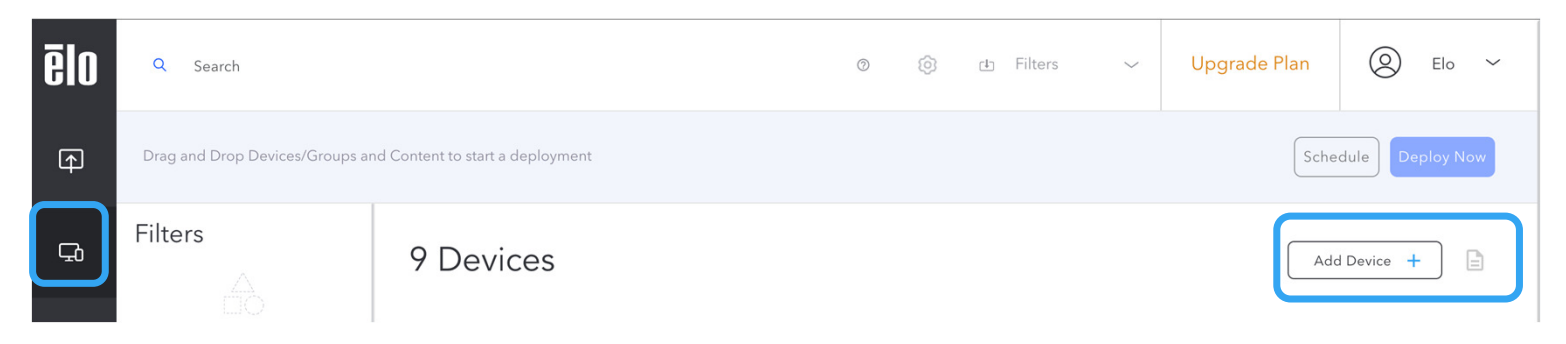

2. Add serial number and select "Connect Mode", click "Save"

| Add Devices |                             |                          |   |
|-------------|-----------------------------|--------------------------|---|
| Device Name | Serial Number<br>J23H002766 | Device Mode @<br>Connect | ~ |
| Device Name | Serial Number               | Device Mode<br>Control   | ~ |

#### **Connect device to EloView (continued)**

3. Confirm IDS is visible and online (green) in EloView

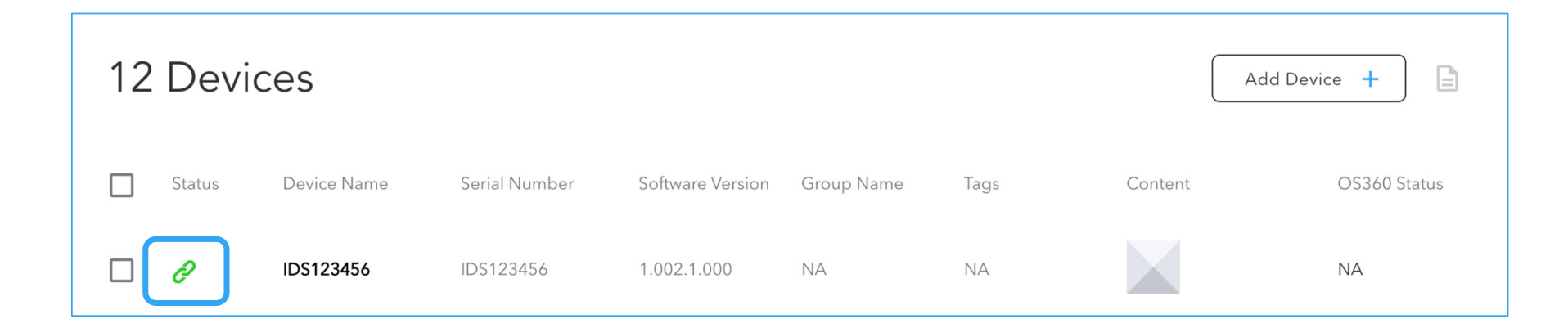

#### **Eliminate device in EloView**

- 1. Click the delete waste container icon iii
- 2. Click "Confirm" to eliminate
- 3. Reboot IDS device (unplug/re-plug AC power)

| 35 Devices | 5           |               |                  |            |                     |                          |              | Add Tag Delete |
|------------|-------------|---------------|------------------|------------|---------------------|--------------------------|--------------|----------------|
| Status     | Device Name | Serial Number | Software Version | Group Name | Tags                | Content                  | OS360 Status | Delete         |
|            | IDSADS1111  | IDSADS1111    | 1.000.1.000      | NA         | NA                  |                          | Not Found    | Ū              |
|            |             |               |                  | Are        | you sure you want t | to delete the "IDSADS11" | 11" device?  |                |
|            |             |               |                  |            | Cancel              | Confir                   | m            |                |

### **Connect device to Crestron via Ethernet/Wi-Fi**

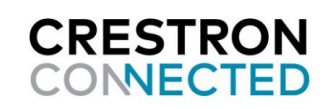

- 1. Access the Crestron settings tab in the menu for CCV2
- 2. Click "APPLY" when config is complete

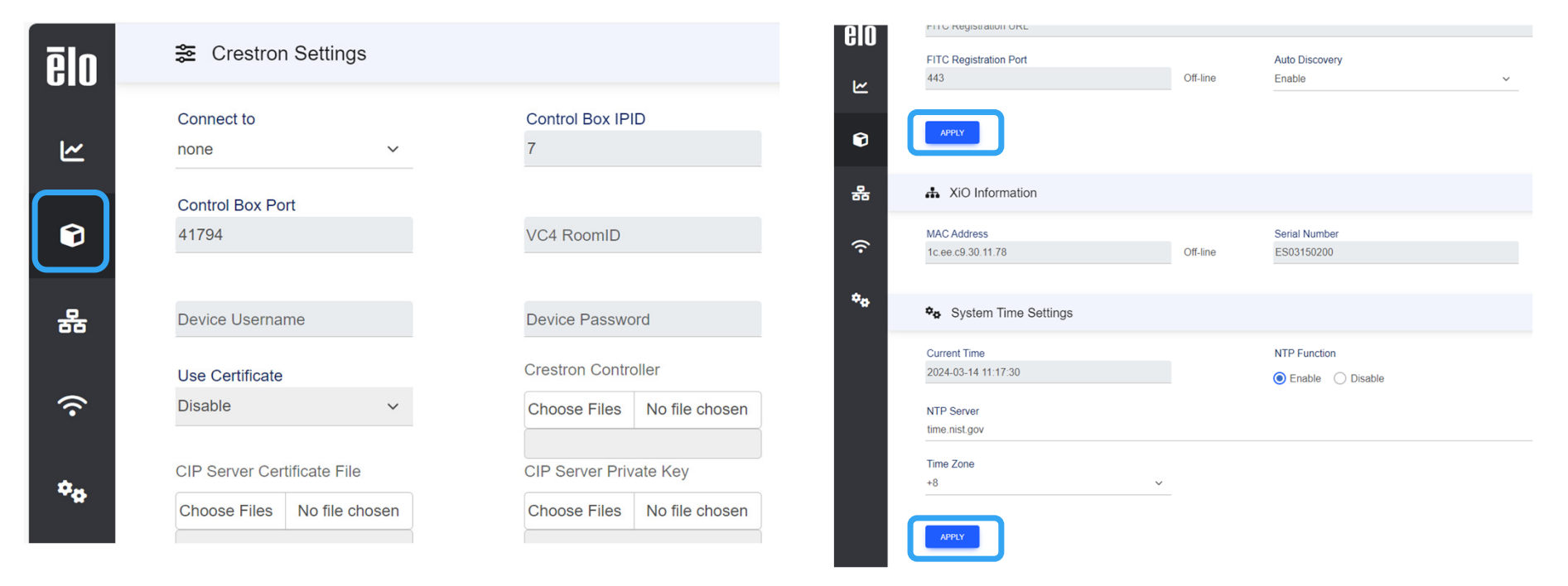

IDS04/54 are Crestron certified and are compatible with the Crestron XiO Cloud "Service"

### Firmware update via OTA in EloView

- 1. Login to EloView
- 2. Go to Software tab
- 3. Click text "Update available" to start OTA

|             | Device Details                                    | Device Name<br>J23H008637                                           | Serial Number<br>J23H008637                         | Software Version<br>0.308.0.307.0.015                   | Site Address<br>US | ×           |
|-------------|---------------------------------------------------|---------------------------------------------------------------------|-----------------------------------------------------|---------------------------------------------------------|--------------------|-------------|
|             | Info                                              | Software                                                            |                                                     |                                                         | Uploa              | d Logs Edit |
|             | Settings<br>Software<br>Whitelist<br>Reboot Timer | Version<br>0.308.0.307.0.015<br>Lest Updated<br>2024/1/16 下午3:49:55 |                                                     | OS Update<br>Update available ③<br>Log Storage<br>144MB |                    |             |
| © Copyright | t 2024 Elo Touch Solutions, Inc.                  |                                                                     | Caution: DO NOT<br>OR UNPLUG AC P<br>DURING FW UPDA | TURN OFF POWER<br>OWER CORD<br>ATE                      |                    |             |

### Firmware update via OTA in EloView (continued)

#### Firmware updating

Note: Message box will appear for about 8 minutes until firmware update is completed.

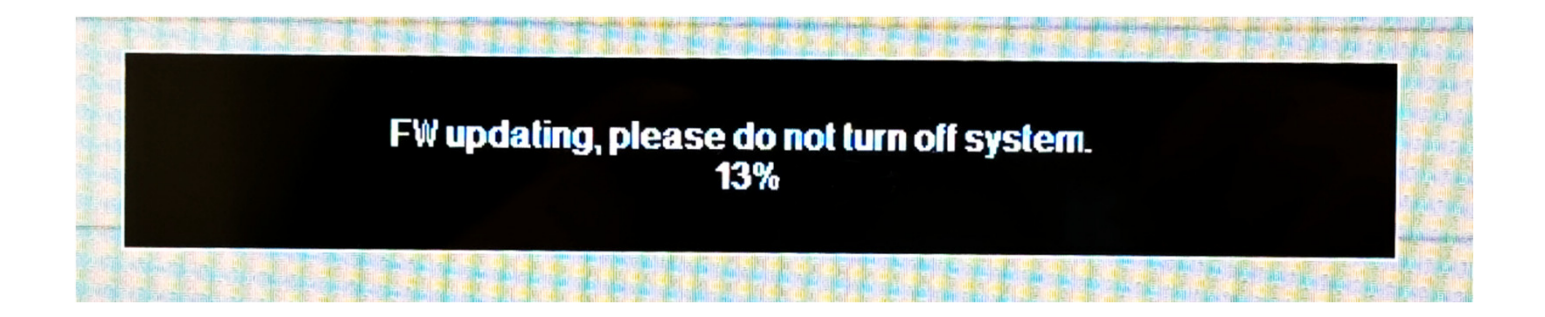

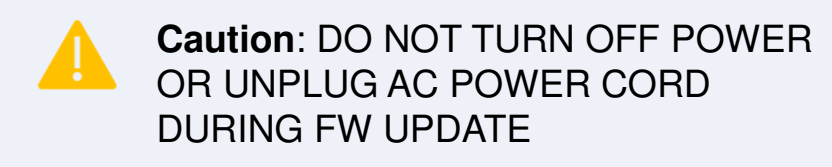

### Firmware update via OTA in EloView (continued)

#### 4. Confirm update

Note: After firmware update is complete, the IDS will reboot automatically.

5. Check Information page in the OSD menu to confirm Firmware version has successfully updated. (IoT FW will display X.XXX until IoT chip has loaded. Please wait ~90 seconds.)

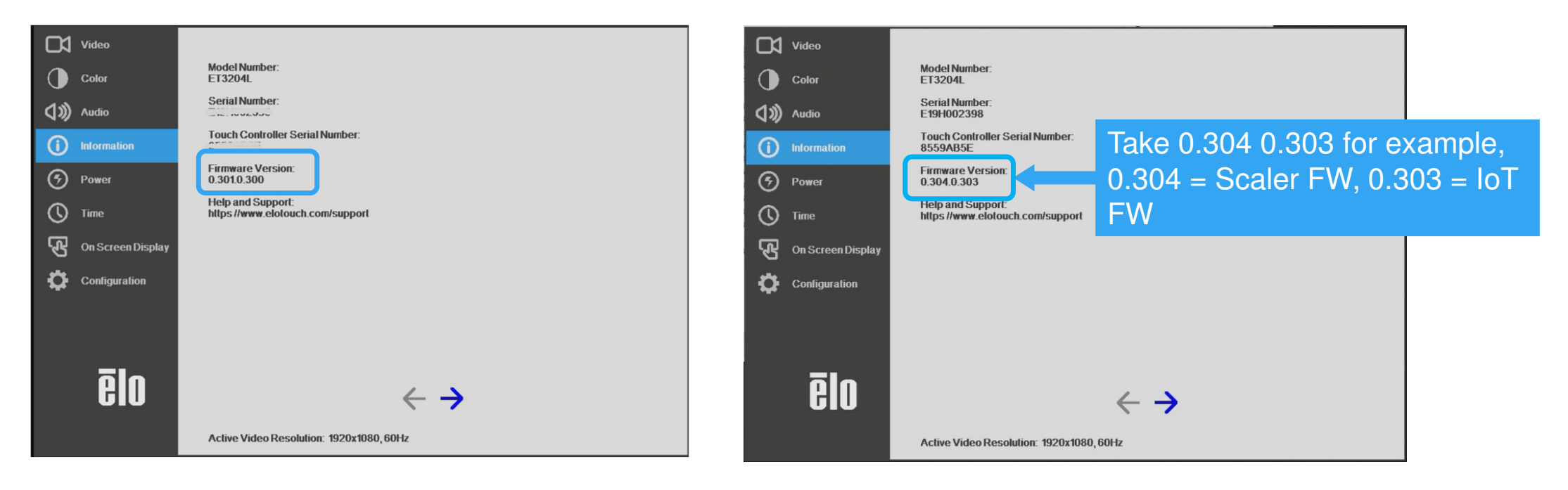

### Firmware update via OTA in OSD menu

- 1. Start OTA
- 2. Power on IDS
- 3. Press menu button to open the On-Screen-Display Menu.
- 4. Click Button "FW Update (OTA)" in Configuration page

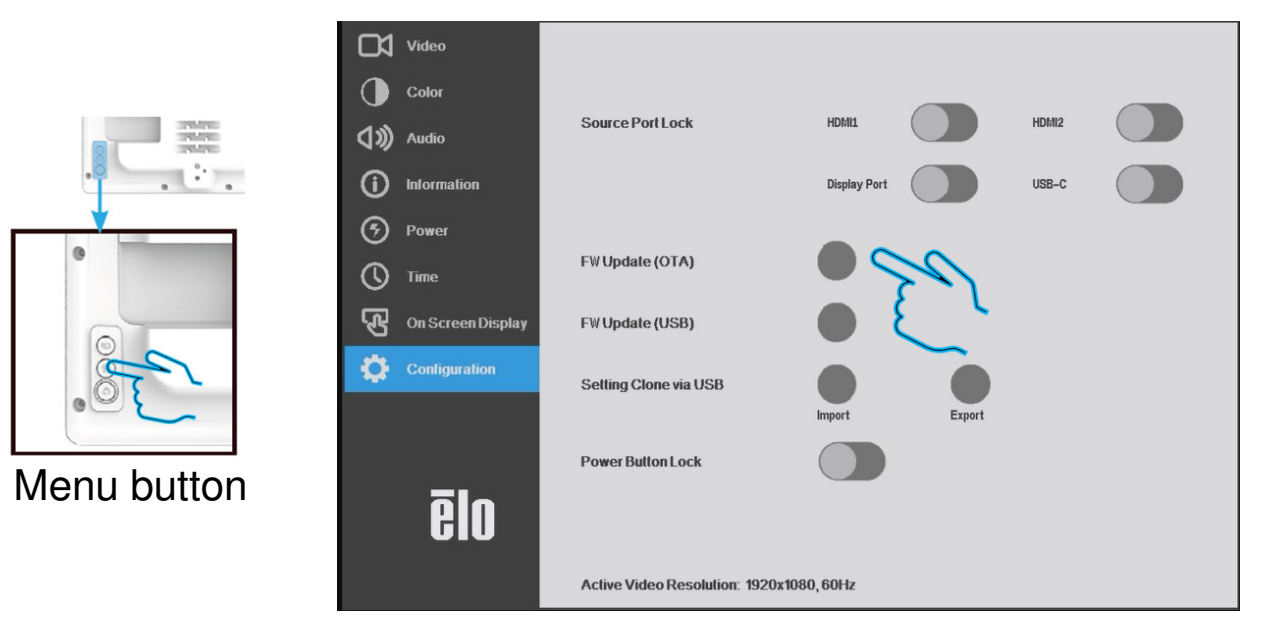

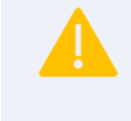

**Caution**: DO NOT TURN OFF POWER OR UNPLUG AC POWER CORD DURING FW UPDATE

### Firmware update via OTA in OSD menu (continued)

#### Firmware updating

Note: Message box will appear for about 8 minutes until firmware update is completed.

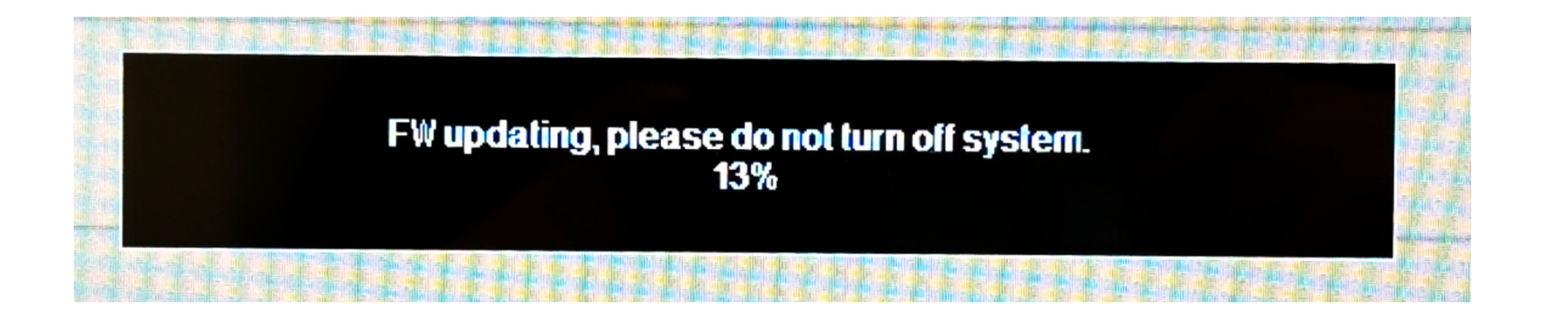

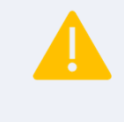

**Caution**: DO NOT TURN OFF POWER OR UNPLUG AC POWER CORD DURING FW UPDATE

### Firmware update via OTA in OSD menu (continued)

#### 4. Confirm update

Note: After firmware update is complete, the IDS will reboot automatically.

5. Check Information page in the OSD menu to confirm Firmware version has successfully updated. (IoT FW will display X.XXX until IoT chip has loaded. Please wait ~90 seconds.)

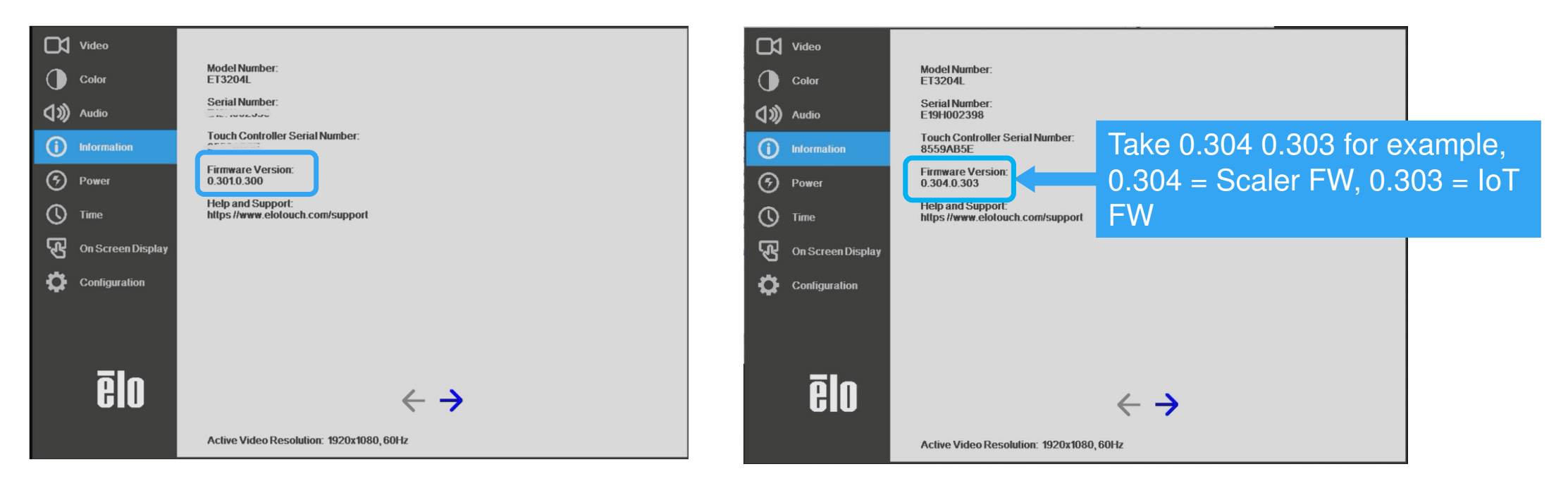

#### **Firmware Flash via USB**

1. Download firmware package and store into USB flash (.pkg)

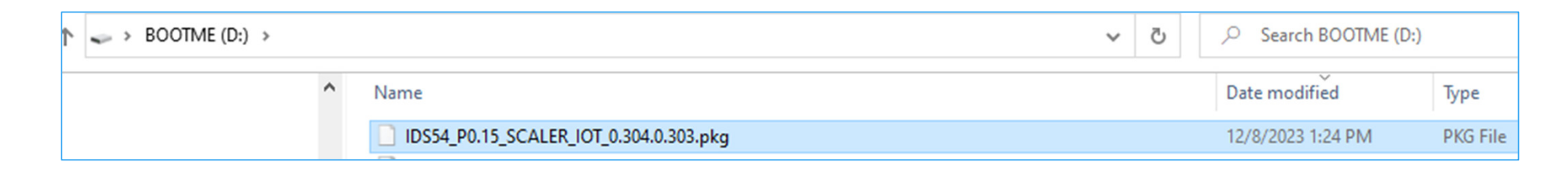

NOTE: The USB flash needs to be formatted to **FAT32** file system and must be **less than 32GB.** 

| neral Tools Ha                                                         | rdware Sharing Customize                                                           |                               |
|------------------------------------------------------------------------|------------------------------------------------------------------------------------|-------------------------------|
| 10013 110                                                              | Taware Sharing Custoninze                                                          |                               |
| BOO                                                                    | DTME                                                                               |                               |
|                                                                        |                                                                                    |                               |
|                                                                        |                                                                                    |                               |
| me: LISB                                                               | Drivo                                                                              |                               |
| vpe: USB                                                               | Drive                                                                              |                               |
| /pe: USB<br>le system: FAT:                                            | Drive<br>32                                                                        |                               |
| ype: USB<br>le system: FAT:<br>Used space:                             | Drive<br>32<br>28,602,843,136 bytes                                                | 26.6 GB                       |
| ype: USB<br>le system: FAT:<br>Used space:<br>Free space:              | Drive<br>32<br>28,602,843,136 bytes<br>2,383,626,240 bytes                         | 26.6 GB<br>2.21 GB            |
| ype: USB<br>le system: FAT:<br>Used space:<br>Free space:<br>Capacity: | Drive<br>32<br>28,602,843,136 bytes<br>2,383,626,240 bytes<br>30,986,469,376 bytes | 26.6 GB<br>2.21 GB<br>28.8 GB |

### Firmware Flash via USB (Continued) Disk partition for USB drive larger than 32GB (Win10/11)

- A. Right-click the Start button and select "Disk Management".
- B. Right-click on the USB Disk and select "New Simple Volume..."
- C. Create new volume less than 32GB(32767MB) and assign drive letter (default)
- D. Make sure using FAT32 format (default) and click next till new volume created.

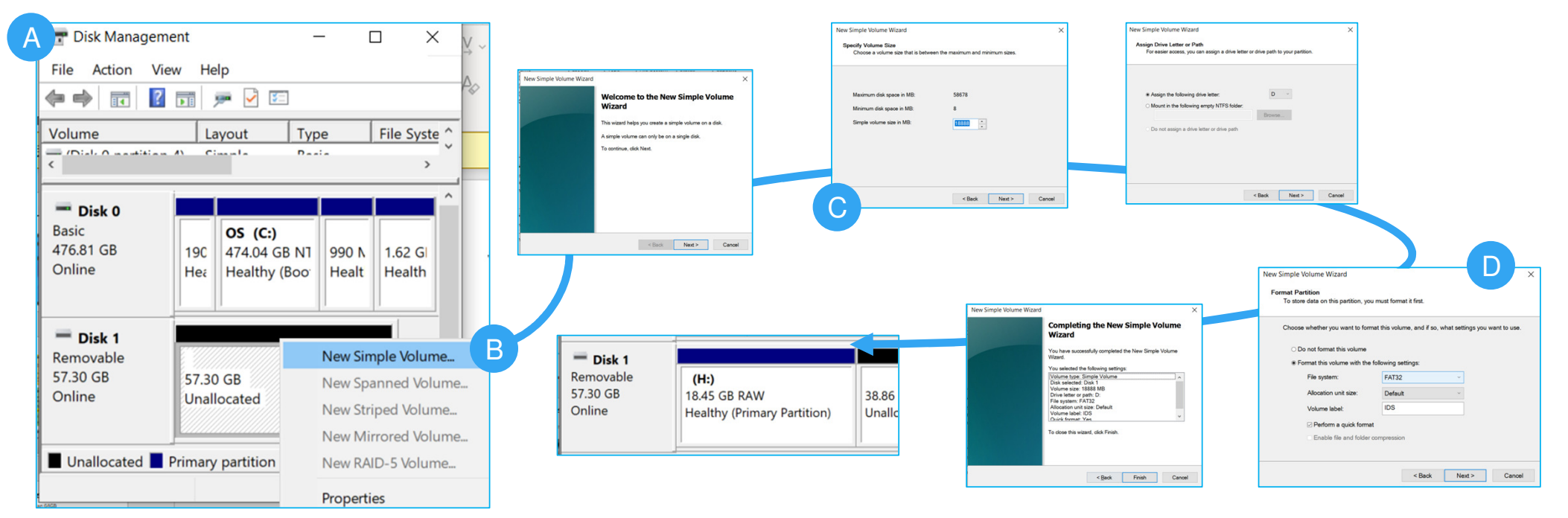

- 2. Power on IDS and insert USB after IoT chip has loaded
- 3. Remove USB (Wi-Fi Adaptor) security cover

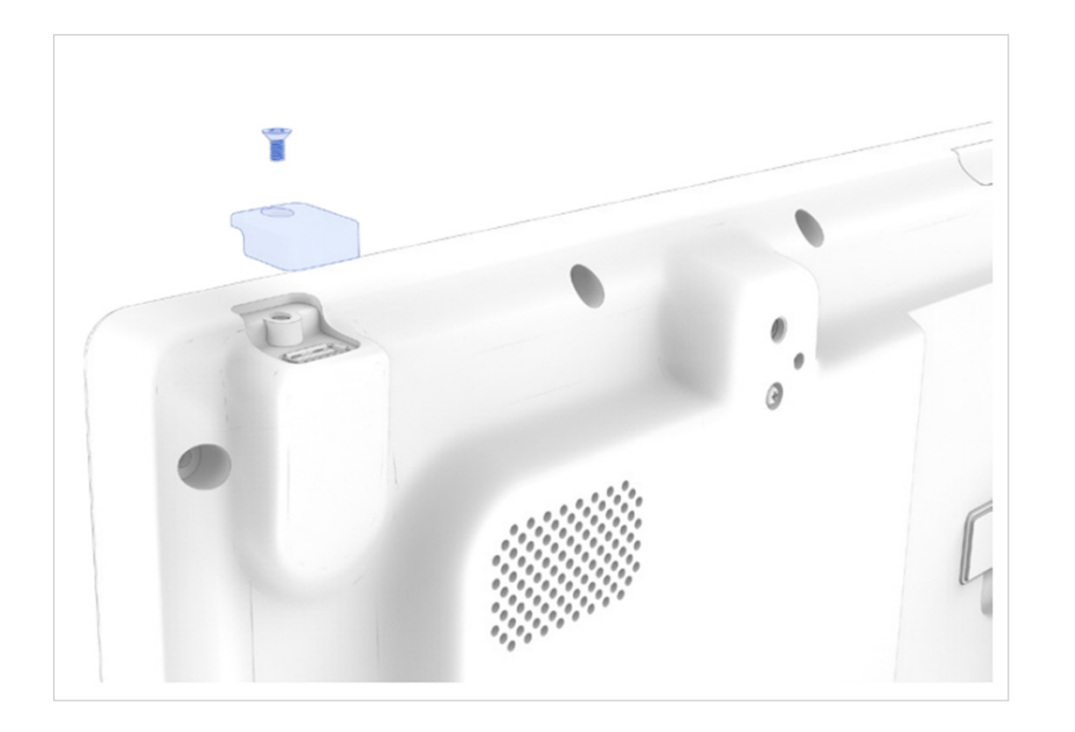

#### Confirm IoT has loaded

- 4. Press OSD Menu Button.
- 5. Go to Information page, verify that FW version is NOT showing "X.XXX" (IoT FW will display X.XXX until IoT chip has loaded. Please wait ~90seconds.)

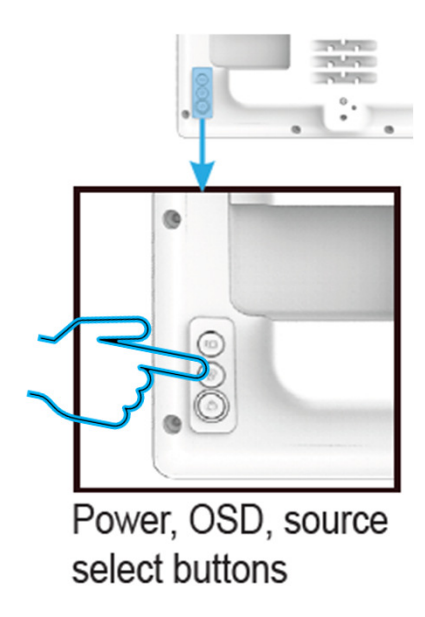

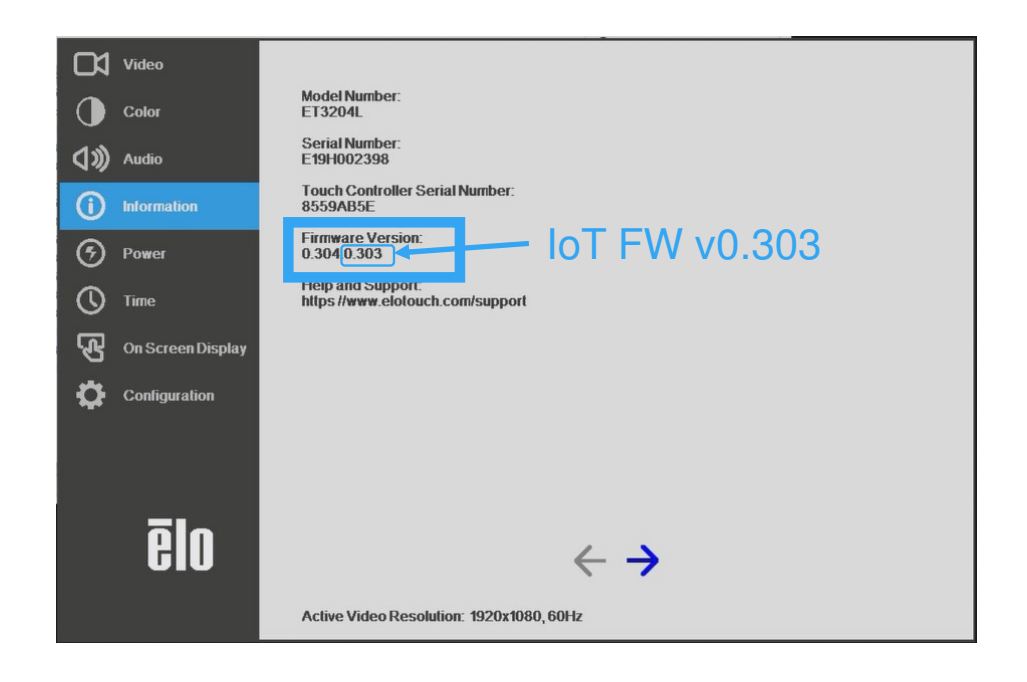

- 6. Connect the USB drive with .pkg file from Step 1.
- 7. Go to Configuration page, Click Radio Button "FW Update (USB)" in OSD menu

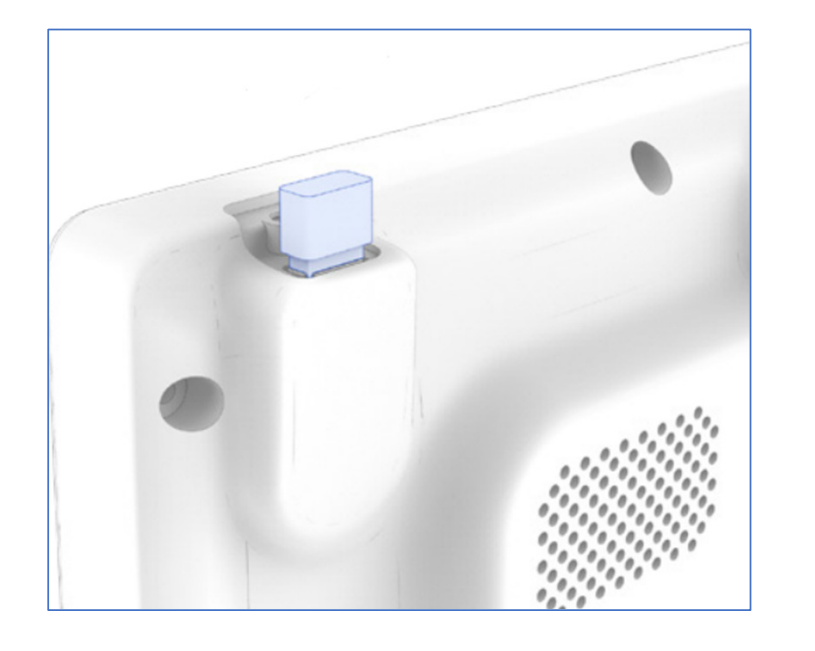

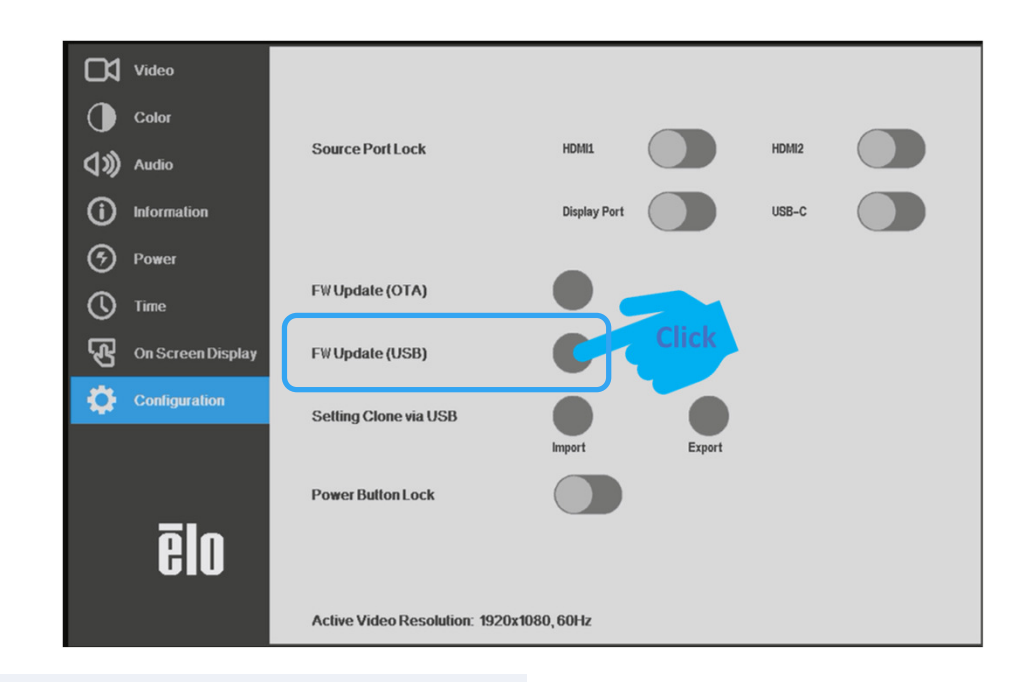

**Caution**: DO NOT TURN OFF POWER OR UNPLUG AC POWER CORD DURING FW UPDATE

#### Firmware flashing

- Firmware flash will start if there is a valid firmware file in the USB drive
- Message box will appear for about **8 minutes** until firmware flash is completed.

(FW update fail at a)0-50%: will auto retry, b)51-97%: need manual recover IoT, c)98%-99% do FW update again manually)

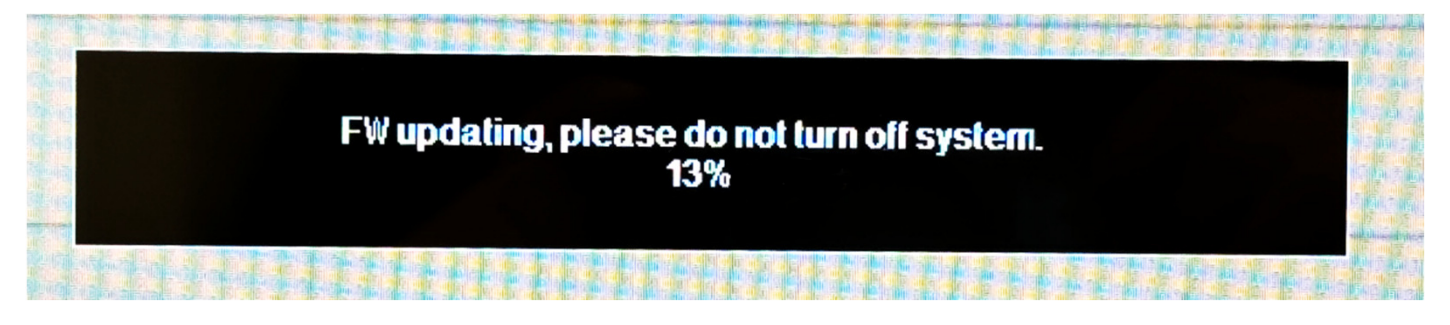

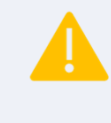

**Caution**: DO NOT TURN OFF POWER OR UNPLUG AC POWER CORD DURING FW UPDATE

#### Confirm flash verification

Note: After firmware flash is completed, the IDS will reboot automatically.

- 8. Check Information page in the OSD menu to confirm Firmware version has successfully flashed. (IoT FW will display X.XXX until IoT chip has loaded. Please wait ~90 seconds.)
- 9. Remove USB drive

#### Before

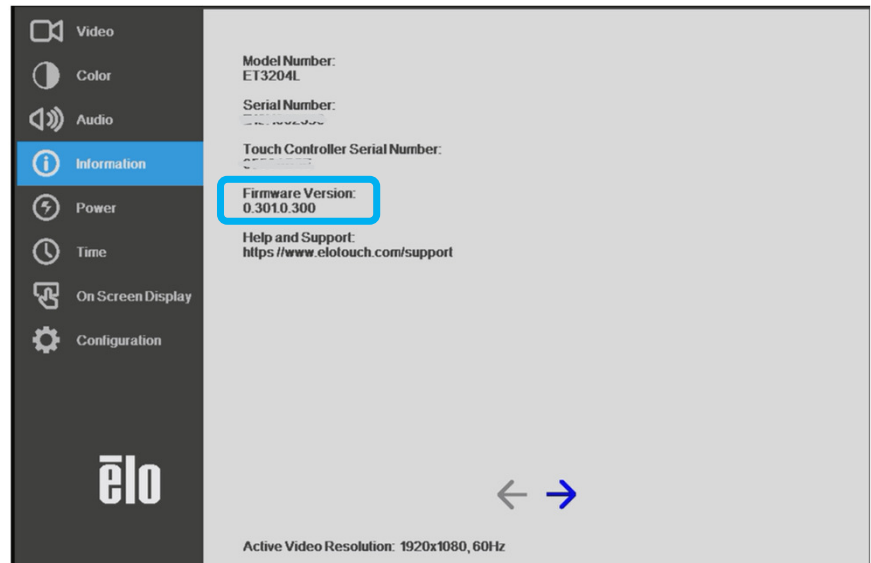

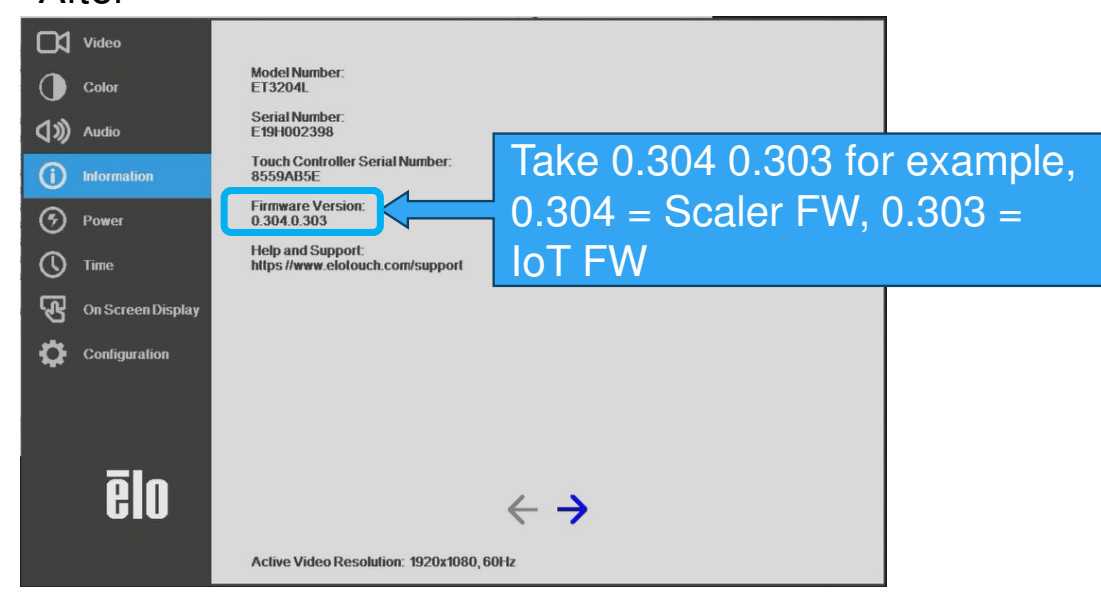

© Copyright 2024 Elo Touch Solutions, Inc.

After